# **Completing Hires in JEMS CHRIS-HR via TREMS**

Hiring for US and US-FTF

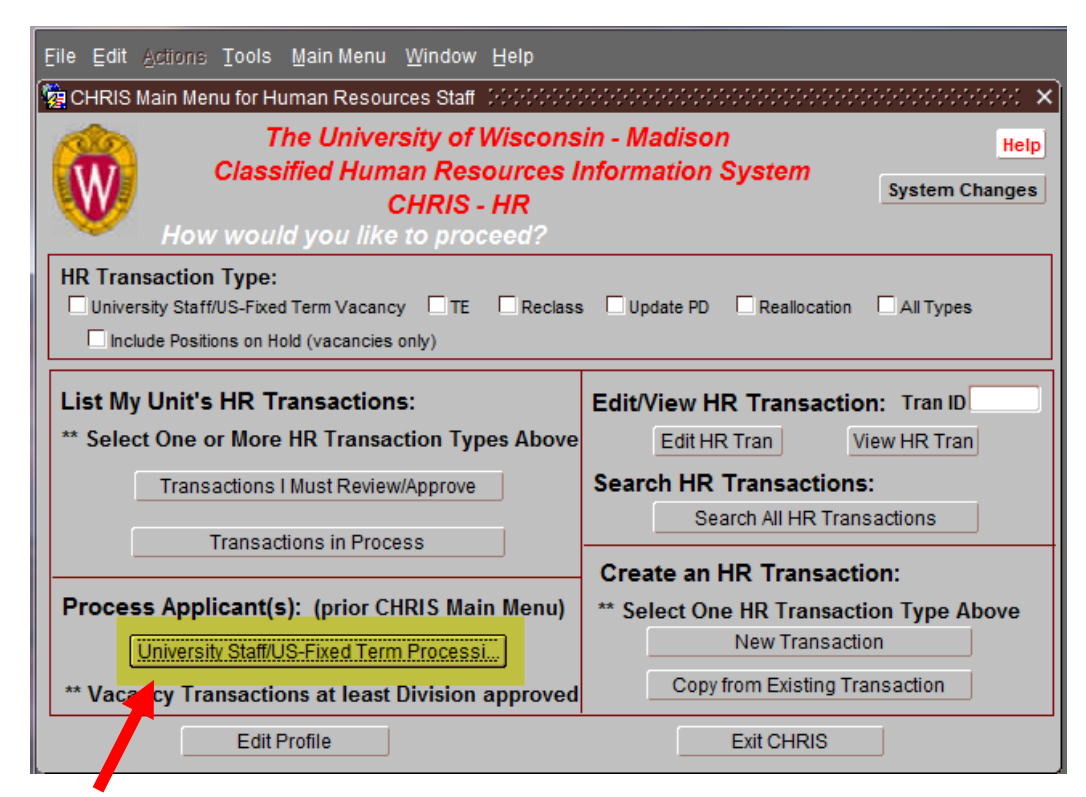

Click on <University Staff/US-Fixed Term Processing>

| vacuater ib.                 | Social Security #: Empl ID:                            |                                                    |                               |             |
|------------------------------|--------------------------------------------------------|----------------------------------------------------|-------------------------------|-------------|
|                              |                                                        |                                                    | Applicant ID:                 |             |
| Position Vacancy             |                                                        | Applic                                             | ants                          |             |
| Jpdate/View Position Vacancy | Add Blue Collar 1                                      | Fransfer                                           | Add Mandatory Right           | t Applicant |
| Position Vacancy Log         | Update/View Blue Co                                    | llar Transfer                                      | Update Mandatory Right Applic |             |
| HR Transaction               | Add Permissive/Special Applicant Rank Mandatory Appli  |                                                    |                               | oplicants   |
| Referred Applicants - Rank   | Update Permissive/Special Applic List All Mandatory Ri |                                                    |                               | Rights      |
| Referred Applicants - Alpha  |                                                        |                                                    |                               |             |
| Referred Applicants - Report | Add Original/New Hire Applicant Add Personal Data      |                                                    |                               | Data        |
| View All Applicants          | Update Original/Nev                                    | Update Original/New Hire Appl Update Personal Data |                               |             |
| Refresh Referred Applicants  |                                                        |                                                    |                               |             |
|                              |                                                        | ListVasa                                           | sing For An Applicant         |             |
| List vacancies For ODDS      | A UDDS List List vacancies For An Applicant            |                                                    |                               |             |

Enter the JEMS Transaction ID in the <Vacancy ID> field

Click on either <Referred Applicants – Rank> or <Referred Applicants – Alpha>

## When clicking on Referred Applicants – Alpha

| 🙀 CHRIS: Referred Applicants i | in Alphabetical Order |                                               |                                  |                             | 00000 ×          |
|--------------------------------|-----------------------|-----------------------------------------------|----------------------------------|-----------------------------|------------------|
| Pos Vac Id 00081676 Dept Ref   | # UDD                 | S A486700 Fte 1.                              | 000 Status Sele                  | cted                        |                  |
| Job Code  21312  PAY & BEN S   | PECIALIST ADV/ Mo     | re Contact Becky                              | White                            | 608                         | -262-1137        |
| NINETEEN, MIA APP              |                       | SS# 265-47                                    | 7-9762                           | Detail                      | ROA SE           |
|                                |                       |                                               |                                  | Detail                      | ROA              |
|                                |                       |                                               |                                  | Detail                      | ROA              |
|                                |                       |                                               |                                  | Detail                      | ROA              |
|                                |                       |                                               |                                  | Detail                      | ROA              |
|                                |                       |                                               |                                  | Detail                      | ROA              |
|                                |                       |                                               |                                  | Detail                      | ROA              |
|                                |                       |                                               |                                  | Detail                      | ROA              |
|                                |                       |                                               |                                  | Detail                      | ROA              |
|                                |                       |                                               |                                  | Detail                      | ROA              |
| Previous Next 10 Next Vacancy  | Select Data Ra        | nk Lize, All Appls Lis<br>efectals Appt Lette | st Vacancy NE C<br>er Return Mer | comment∫ Sa<br>nu ∫ Push Hi | ave<br>re to HRS |

Click on <Detail> to open applicant data

## When clicking on Referred Applicant – Rank

| Image: Christian Christian Christrian Christian Christian Christian Christian Chris |
|----------------------------------------------------------------------------------------------------|
| Applic Type         Reg/Permissive         Rank         Score         Seniority Dt Gender         Ethnic         Hdcp         Vet         Ex Emp           Basic         Traditional         1         0         HIS         N         N         ROA         S           NINETEEN, MIA APP         SS# 265-47-9762         H 608-111-1111         W         U         Deta           123 BUCKY LANE, MADISON WI         53715         Deta         Deta         Deta                                                                                                    |
| SS# H W                                                                                                    |
| SS# H W                                                                                                    |
| SS# H W                                                                                                    |
| Previou         Next 4         'Select' Data         Alpha List         Yacan         NE Comment         Save           Next Vacancy         Rank Mand         Print Refera         Appt Letter         Return         Menu         Push Hire to HRS                                                                                                    |

Click on <Detail> to open applicant data

| 🙀 CHRIS: Original/New Hire Applicant (2000/2000/2000/2000/2000/2000/2000/200                                              | ×                                            |
|----------------------------------------------------------------------------------------------------|----------------------------------------------|
| Position Vacancy Id 00081676 Empl Class CP Fte                                                                            | 1.000 Status Selected                        |
| Job Code 21312 PAY & BEN SPECIALIST ADV/ UDDS                                                                             | A486700 L&S/PHYSICS/PHYSICS                  |
| Announced Job Code 21312 PAY & BEN SPECIALIST AD                                                                          | More Schedule/Range 81 - 04 HAM N            |
| Soc Sec # 265-47-9762 Empl ID A                                                                                           | oplicant Id 0000017682 Change SS# Or Empl ID |
| Name: Last NINETEEN First MIA                                                                                             | Address 123 BUCKY LANE                       |
| Middle APP Name Suffix                                                                                                    |                                              |
| Home Phone 608-111-1111 Work Phone                                                                                        | City MADISON State WI                        |
| Email app19@app19.com                                                                                                    | Zip Code 53715- County                       |
| Birth Date 01/01/1985 Adj Cont Service Date                                                                               | Country United States                        |
| Gender Other -                                                                                                    | Release Home Addr. N                         |
| Veteran N Handicapped N E                                                                                                 | thnicity HISPA Hispanic/Latino               |
| Applicant Type Original/New Hire Except'l E                                                                               | mp Appointed                                 |
|                                                                                                    | Payrolled N                                  |
|                                                                                                    | ROA SE 10/03/2016                            |
| Next Vacancy         Appt Letter         Vacancy         V           Next Applicant         View Vac Appls         Return | acancy Log Delete Save Appointment Data      |

Review Selected Candidate's data - Note: If information is incorrect, corrections will need to be made in TREMS on the Offer Card which could result in an amended appointment letter.

If the selected candidate is a current or former employee the Empl iD will populate Enter or edit the Adjusted Continuous Service Date as necessary Click on <Appointment Data>

| 🙀 CHRIS: 'Selected' Applic | ant Data (2000)   |                   |                           |
|----------------------------|-------------------|-------------------|---------------------------|
| Data for the S             | elected Applicant |                   |                           |
| NINETEEN                   | MIA               | AF                | Empl Rec#                 |
| Anticipated Begin Date     | <u>10/11/2016</u> | End Date          |                           |
| Hire Type                  |                   |                   |                           |
| Action                     |                   |                   |                           |
| Action Reason              |                   |                   |                           |
| Appointed Job Code         | 21312 PAY & E     | BEN SPECIALIST A  | DVANCED                   |
| ESR Used N Hired Al        | oove The Midpoint | N At Risk En      | np. OYes ONo              |
| Prior Employer             |                   | Continuity/Dur    | ation 01: Ongoing         |
| CBC Status Date            | Position O        | fTrust No         | <b>V</b>                  |
| Hourly Rate 23.000         | Rate Over Ma      | ax 🗆              |                           |
| Probation Type Probati     | onary Period      | Probation E       | nd Date 04/10/2017        |
| Rehired Annuitant No       |                   | Std. Out-of-state | Plan 🗌 Foreign National 🔲 |
| Appointed F                | Position #        | Pa                | ayrolled N                |
| Selective Service          | OK                | J                 | Cancel                    |

Review Data - <mark>Note: If information is incorrect, corrections will need to be made in TREMS on the Offer Card which could result in an amended appointment letter.</mark>

Enter <Hire Type>, <Action Reason>, <At Risk Emp>, <Prior Employer>

#### Click <ok>

| CHRIS: Original/New Hire Applicant COCOSCOSCO<br>Position Vacancy Id 00081676 Empl Class CP<br>Job Code 21312 PAY & BEN SPECIALIST ADV U<br>Announced Job Code 21312 PAY & BEN SPECIALIST                                                                                                    | Fte       1.000       Status       Selected         UDDS       A486700       L&S/PHYSICS/PHYSICS         ST AD       More       Schedule/Range       81 - 04       HAM       N |
|----------------------------------------------------------------------------------------------------|----------------------------------------------------------------------------------------------------|
| Soc Sec # 265-47-9762 Empl ID                                                                                                    | Applicant Id 0000017682 Change SS# Or Empl ID                                                                                                    |
| Name: Last       NINETEEN       First       MIA         Middle       APP       Name Suffix       Image: Suffix       Image: Suff | Address 123 BUCKY LANE City MADISON State WI Zip Code 53715- Country United States Release Home Addr. N Ethnicity HISPA Hispanic/Latino                                        |
| Applicant Type Original/New Hire Exce                                                                                                    | ept'l Emp Appointed                                                                                                    |
|                                                                                                    | Payrolled N<br>ROA SE 10/03/2016                                                                                                    |
| Next Vacancy         Appt Letter         Vacance           Next Applicant         View Vac Appls         Ref                                                                                                    | cy Vacancy Log Delete Save Appointment Data                                                                                                    |

Click on <Push Hire to HRS>

### TE Hire

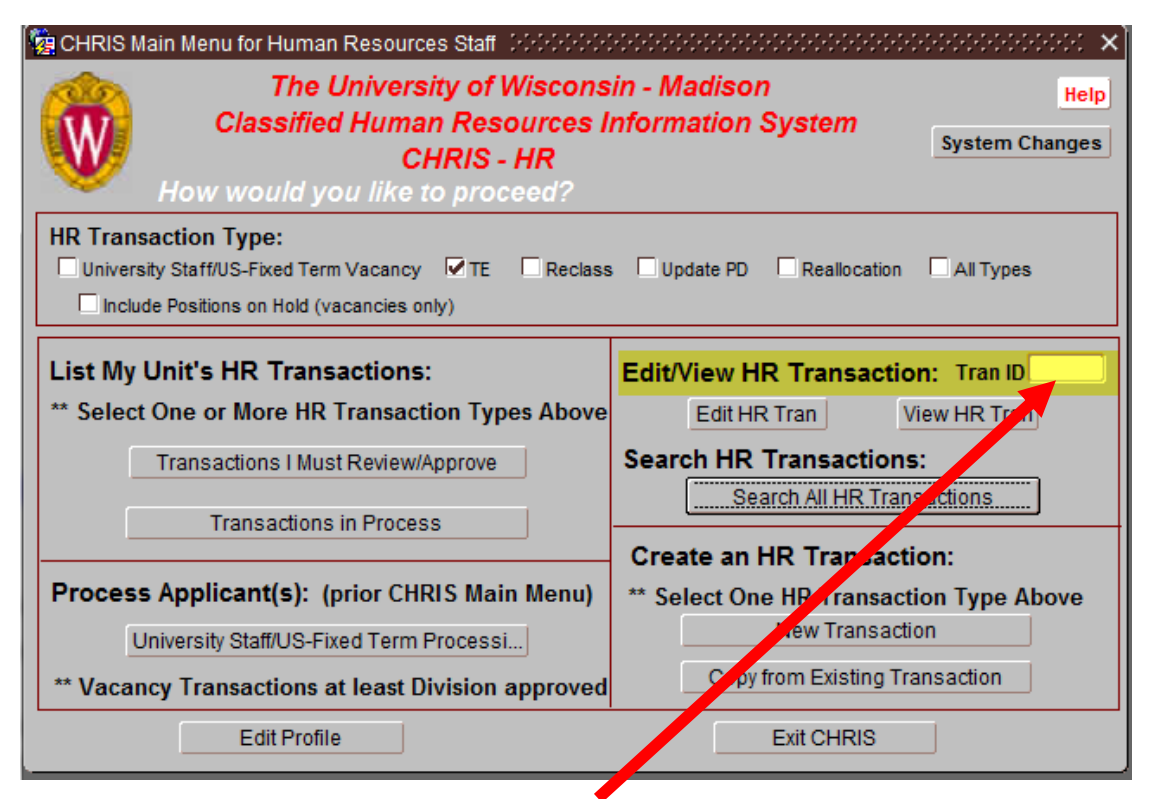

Enter JEMS Transaction ID in <Edit/View HR Transaction> field and click on <Edit>

| General Data                                                                                 | Goals Activities                                                                                                    | Knowledge and Skills    | Org Chart         | REP                          | Comments          | History           |          |
|----------------------------------------------------------------------------------------------|----------------------------------------------------------------------------------------------------|-------------------------|-------------------|------------------------------|-------------------|-------------------|----------|
| Page 1                                                                                       | Page 2                                                                                                    | Essential Justification | TE Detail         | TE Appt History              |                   |                   |          |
| HR Transaction General Information: Page 1 Employee: MIA APP NINETEEN Help                   |                                                                                                    |                         |                   |                              |                   |                   |          |
|                                                                                              | Please Read:       - An item with a blue lab I and an asterisk (*) is required.       Debug: Turn Msg On         - Only fields with white ackgrounds can be key entered.       Debug: Turn Msg Off |                         |                   |                              |                   |                   |          |
| UDDS*:                                                                                       | 022050 GENER                                                                                                    | AL SERVICES/OFFICE O    | HUI               | Status: C                    | lass Approved     | Tran Cor          | nments   |
| Title(s)*: 1<br>Rate Rang                                                                    | Code Clas<br>9410 HR ASST<br>e*: Minimum:                                                                                                    | \$15.000 Maxiy um:      | \$31.500 Po       | Applica<br>st Max Rate on We | nt Status: LTE Ap | plicant Entered   |          |
| Supervisor                                                                                   | Last Name*                                                                                                    | rst Na                  | ne                | Title*                       |                   |                   |          |
| Supervisor                                                                                   | imanager<br>'s Email Address*:                                                                                                    | supervisor@visc.edu     |                   | Director                     |                   |                   |          |
| Last Name Title More                                                                         |                                                                                                    |                         |                   |                              |                   |                   |          |
| Required Ex                                                                                  | clusion Forms:                                                                                                    | Configential N          | Management N      | Supervisory                  | / N               |                   |          |
| PD Discuss                                                                                   | ion Date:                                                                                                    | F                       | Position #:       |                              | HR T              | ransaction ID: 00 | 00081643 |
| Date Duties                                                                                  | Began:                                                                                                    | PD/LTE                  | Eff Date: 10/11/2 | 2016                         |                   | Cert Number: 0    | 0081643  |
| Last PD-of-Record Date: Empl ID / Empl Rcd: / HR Transaction Type: Temporary Employment Save |                                                                                                    |                         |                   |                              |                   |                   |          |

Click on <TE Detail> tab

| General Data | Goals Activities                                                                                                    | Knowledge and Skills    | Org Chart          | REP             | Comments                 | History             |            |
|--------------|----------------------------------------------------------------------------------------------------|-------------------------|--------------------|-----------------|--------------------------|---------------------|------------|
| Page 1       | Page 2                                                                                                    | Essential Justification | TE Detail          | TE Appt Histo   | огу                      |                     |            |
| Details fo   | Details for Selected TE Applicant         Note: Only 1 Applicant Can Be Entered for a Given Vacancy         Help           Title:         100400         UP ASST         School Denser 201         DE         TE May Bets: 612 700 |                         |                    |                 |                          |                     |            |
| Soc Sec      | # 265-47-9762                                                                                                    | EmpliD                  |                    | Change, M       | odify, Delete Selected A | pplicant            |            |
| Name: L      | ast* NINETEEN                                                                                                    |                         |                    | Address*: 1     | 123 BUCKY LANE           |                     |            |
| F            | irst* MIA                                                                                                    | Middle AP               | P                  |                 |                          |                     |            |
| Home Pho     | ne*: 608-111-11                                                                                                    | 11 Work Phone:          |                    | City*:          | MADISON                  | State*:             | VI         |
| En           | nail: app19@app                                                                                                    | 19.com                  |                    | Zip*: 5         | 537 <b>1</b> 5- Coun     | ty:                 |            |
| Birth Da     | Birth Date*: 01/01/1985 Adj Cont Service Date: Country*: United.St V Release Home Address*: N                                                                                                    |                         |                    |                 |                          | N                   |            |
| Gend         | ler*: Other                                                                                                    | ¥                       |                    | Ethnicity       | HISPA Hispanic/Latin     | 10                  |            |
| Hire Ty      | /pe                                                                                                    |                         | Emp                | I Rec#:         | TE Begin Dat             | e*: 10/11/2016      |            |
|              |                                                                                                    |                         | Hour               | ly Rate*: \$20. | .000 Continuity/Dura     | ation*: 03: Fixed R | enewable 👻 |
| Action R     | eason                                                                                                    |                         | CBC                | Status Date:    | Position                 | Of Trust: No        | -          |
| Rehired A    | nnuitant*:                                                                                                    | ▼ Std. O                | out-of-state Plan: | 🗆 Foreign Na    | ational: 🗌 Eligible for  | Full Time State Rat | ie: 📃 👻    |
| Above TE     | E Maximum: O Ye                                                                                                    | s 🖲 No Justification:   |                    |                 |                          |                     | Edit       |
| Out of Sta   | ate: Ore                                                                                                    | s 🖲 No Justification:   |                    |                 |                          |                     | Edit       |
| Overload     | : OYe                                                                                                    | s 🖲 No Employment Ov    | verload Form       | ing Wage Exc    | ception:                 |                     | -          |
| TE Comm      | TE Comments (e.g., Out of State hire or Title Not Usual for the UW):                                                                                                    |                         |                    |                 |                          | Edit                |            |
|              | Save                                                                                                    |                         |                    |                 |                          |                     |            |
|              |                                                                                                    |                         |                    |                 |                          |                     |            |
|              |                                                                                                    |                         |                    |                 |                          |                     |            |

Review Data – Note: If information is incorrect, corrections will need to be made in TREMS on the Offer Card which could result in an amended appointment letter.

Enter <Hire Type>, <Action Reason>, <Rehired Annuitant> and other information as necessary Click <Save>

| Eile E | it Actions Tools Main Menu Window Help                                                                                                    |          |
|--------|----------------------------------------------------------------------------------------------------|----------|
| 1      | P Submit HR Transaction ERAL SERVICES/OFFICE OF HUMAN RESOURCES/TALENT MGMT / 81643 000000000000000000000000000000000000                                                                                           | ×        |
|        | Approve Project Position Justification Idea and Skills Org Chart REP Comments History                                                                                                    |          |
|        | Ben HR Transaction TE Detail TE Appt History                                                                                                    |          |
| HR     | Det         //s for Selected TE Applicant         Note: Only 1 Applicant Can Be Entered for a Given Vacancy           Te:         19410         HR ASST         Sched-Range: 81 - 05         TE Max Rate: \$13.700 | Help     |
|        | Sec # 265-47-9762 EmpliD Change, Modify, Delete Selected Applicant                                                                                                    |          |
| Lis    | Na ve: Last* NINETEEN Address*: [123 BUCKY LANE                                                                                                    |          |
| ** :   | First* MIA Middle APP                                                                                                    |          |
|        | Home Phone*: 608-111-1111 Work Phone: City*: MADISON State*: WI                                                                                                    |          |
|        | Email: app19@app19.com Zip*: 53715- County:                                                                                                    |          |
|        | Birt Date*: 01/01/1985 Adj Cont Service Date:                                                                                                    |          |
| Pr     | Brinder Other                                                                                                    | _        |
|        | Hire ype Empl Rec#: TE Begin Date*: 10/11/2016                                                                                                    |          |
|        | Hourly Rate*: \$20,000 Continuity/Duration*: [03: Fixed Rend                                                                                                    | ewable 💌 |
|        | Action pason CBC status Date: Position Of Trust: No                                                                                                    |          |
|        | Renired in nuitant": Std. Out-of-state Plan: Foreign National: Eligible for Full Time State Rate:                                                                                                    | <b>T</b> |
|        | Above i Maximum: O yes i No Justification:                                                                                                    | Edit     |
|        | Out of state: Oyes No Justification:                                                                                                    | Edit     |
|        | Overload: Ves No Employment Overload Form Living Wage Exception:                                                                                                    | <b>•</b> |
|        | TE Comments (e.g., Out of State hire or Title Not Usual for the UW):                                                                                                    | Edit     |
|        | Save                                                                                                    |          |
|        |                                                                                                    |          |
|        |                                                                                                    |          |

Click on <Actions> dropdown list

Click on <LTE Action>

| Approve/Reject LTE          | Maguladas and Skills        | Short Chart           |           |
|-----------------------------|-----------------------------|-----------------------|-----------|
| How would you like to pr    | oceed with the LTE          | Transaction and A     | pplicant? |
| CHR Approved/Class Approv   | ed                          | 1105                  | Help      |
| Lates                       | t LTE Applicant Event/Stat  | us                    |           |
| LTE Applicant Created/LTE A | pplicant Entered            |                       |           |
| Notify Transactio           | n Creator on Final Approv   | al: 🗆                 |           |
| Approve LTE Trans and App   | icant Reject L              | TE Trans and Applica  | nt        |
| Approve LTE Trans Only      | Rej                         | ect LTE Trans Only    |           |
| Approve LTE Applicant Or    | nly Rejer                   | ct LTE Applicant Only |           |
| Apr                         | prove LTE but Reject Applic | ant                   |           |

Click on <Approve LTE Applicant Only>

Hire will automatically push to HRS